## Instructivo para evaluadores(as)

1. Luego de haber aceptado la invitación para participar como evaluador, debe registrarse con su Nombre de Usuario/a y Contraseña en la plataforma OJS, que se le hará llegar a su correo electrónico como mensaje de bienvenida, así como las indicaciones para ingreso a la plataforma y el formato de evaluación en archivo adjunto. Si aún no los tiene, verifique en el correo no deseado (spam). Si lo ha olvidado siga las instrucciones para restablecer su contraseña.

| ENVIOS ONLINE Y N                                                                      | ORMAS PARA AUTORES INSTR<br>EVALUADORES SCIELO COLO                                                                            | UCTIVO PARA ENVÍO DE ARTÍC<br>DMBIA DECLARACIÓN DE É                                                           | CULOS INSTRUCTIVO PAR                                              | A USUARIO/A<br>Nombre de<br>usuario/a<br>Contraseña                       |
|----------------------------------------------------------------------------------------|----------------------------------------------------------------------------------------------------|----------------------------------------------------------------------------------------------------|--------------------------------------------------------------------|---------------------------------------------------------------------------|
|                                                                                        | Estudio                                                                                                    | s Políticos                                                                                                    |                                                                    | No cerrar sesión                                                          |
| Estudios Políticos es una p<br>explicación de la problemá<br>por los autores no compro | ublicación dedicada a la difusión de arti<br>ica política contemporánea en Colombi<br>neten al Instituto de Estudios Políticos | ículos de autores nacionales y extr<br>ia, América Latina y otras partes de<br>de la Universidad de Antioquia. | anjeros que brinden elementos p<br>el mundo. Las opiniones expresa | ara la<br>das En Colombia todo<br>está permitido<br>menos el<br>populismo |
| SciEA                                                                                  | 10 Colombia                                                                                                    |                                                                                                    |                                                                    | Revista Abierta: "En                                                      |
| Visitenos en Scientific Electro                                                        | nie Library Online                                                                                                    |                                                                                                    |                                                                    |                                                                           |
| Este obra está bajo una lic                                                            | encia de Creative Commons Reconocir                                                                                            | miento-NoComercíal-Compartirlqua                                                                               | il 4.0 Internacional.                                              |                                                                           |
| Avisos                                                                                 |                                                                                                    |                                                                                                    |                                                                    |                                                                           |
|                                                                                        |                                                                                                    |                                                                                                    |                                                                    |                                                                           |
| vez registrado/a                                                                       | a, aparecerá el menú c                                                                                                    | le inicio. Pulse <b>Revi</b> s                                                                                 | sor/a.                                                             |                                                                           |
|                                                                                        |                                                                                                    |                                                                                                    |                                                                    |                                                                           |
| And And And And And And And And And And                                                | The second second                                                                                                    |                                                                                                    |                                                                    |                                                                           |
|                                                                                        | Trates.                                                                                                    | 200                                                                                                    | estudios                                                           | nolíticos                                                                 |

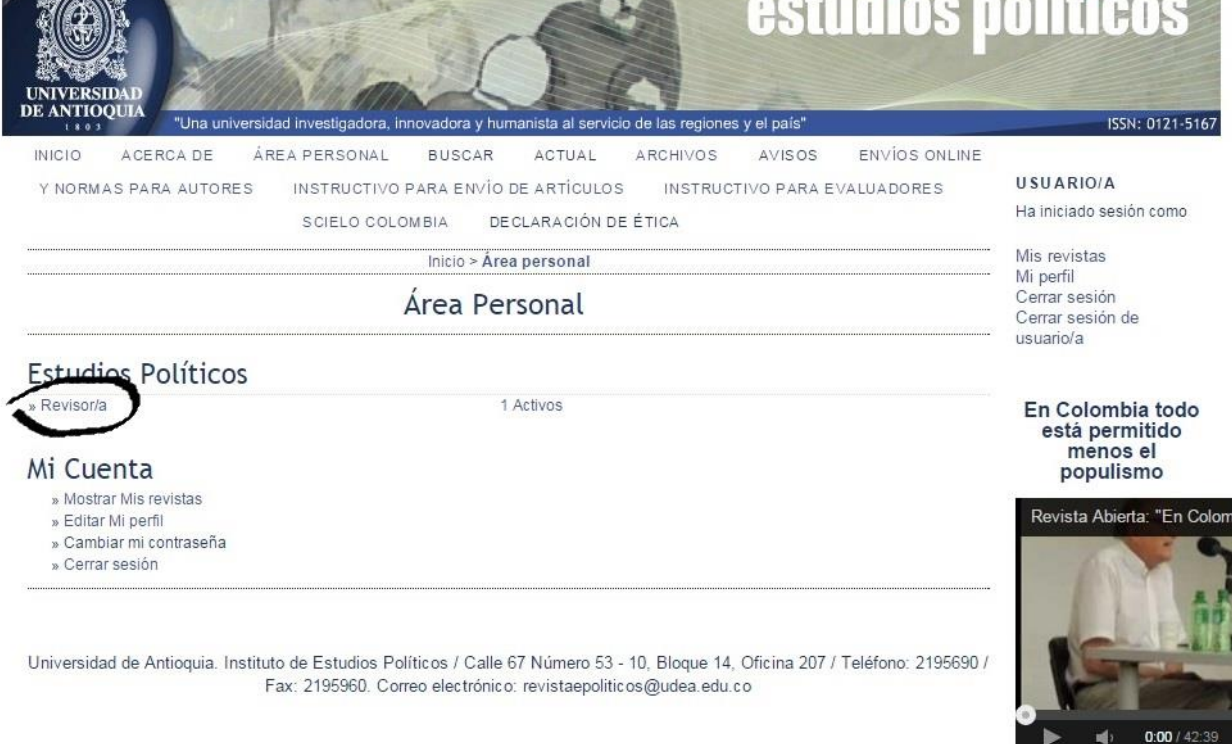

Este obra está bajo una licencia de Creative Commons Reconocimiento-NoComercial-Compartirlgual 4.0 Internacional.

Esta publicación hace parte del Sistema de Revistas de la Universidad de Antioquia ¿Quieres aprender a usar el Open Journal system? Ingresa al Curso virtual Este sistema es administrado por el Programa Integración de Tecnologías a la Docencia Universidad de Antioquia

Miradas alternativas de la historia política de Medellín

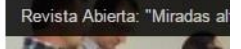

3. Aparecerá el menú de **Envíos Activos** con los datos del artículo. Pulse el título del artículo asignado para revisión.

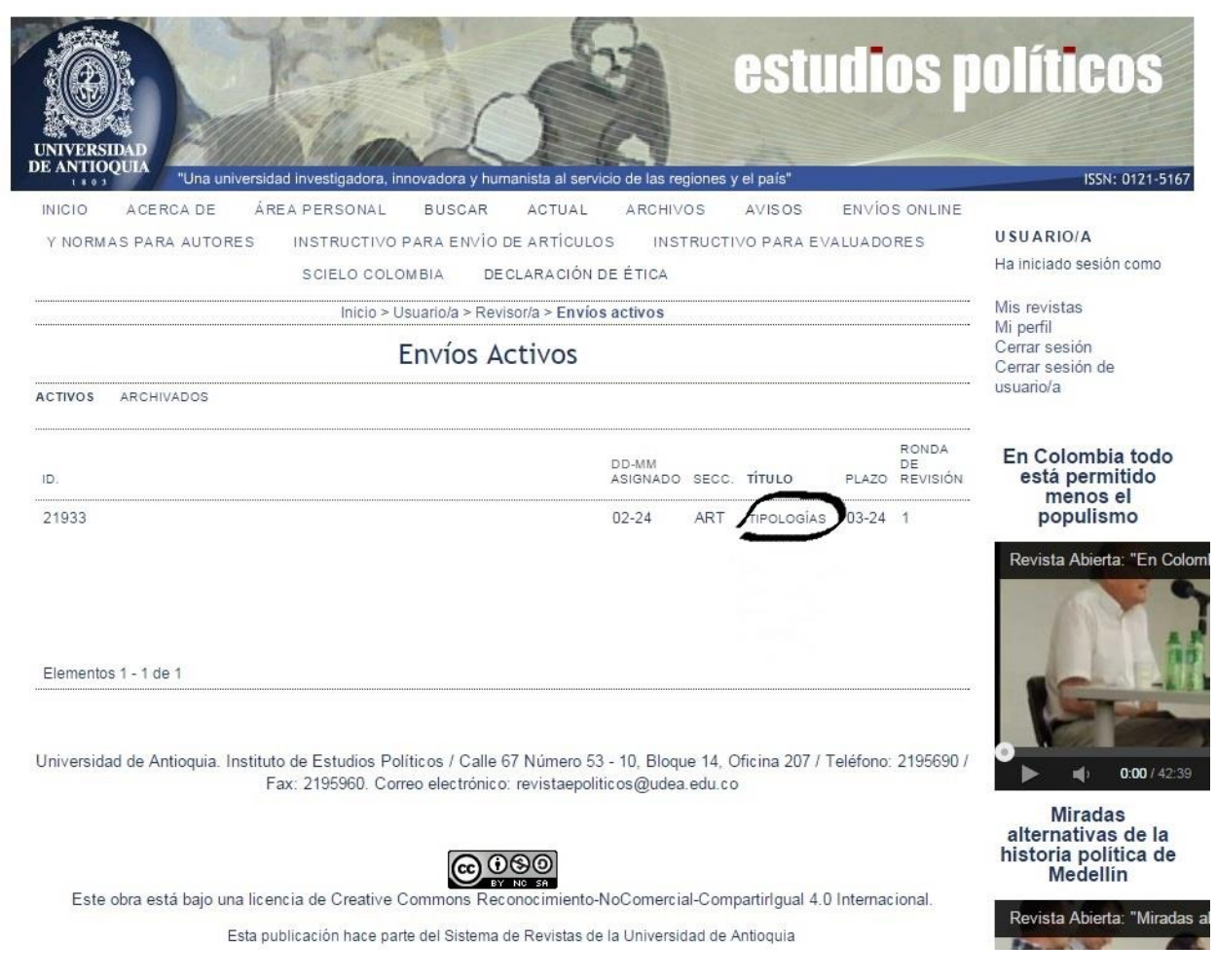

4. parecerá en pantalla la información del artículo: título, resumen, nombre del editor/a que ha hecho el envío y **Programa De Revisión**, que indica la fecha de petición de revisión, la fecha de aceptación por parte del evaluador y la fecha en que se debe entregar la revisión del artículo.

| UNIVERSIDAD<br>DE ANTOQUIA       | estudios<br>a universidad investigadora, innovadora y humanista al servicio de las regiones y el país"                                                                                                    | DOLÍTICOS                                                                                         |  |  |
|----------------------------------|----------------------------------------------------------------------------------------------------|---------------------------------------------------------------------------------------------------|--|--|
| INICIO ACERCAI                   | DE ÁREA PERSONAL BUSCAR ACTUAL ARCHIVOS AVISOS ENVÍOS ONLINE                                                                                                    |                                                                                                   |  |  |
| Y NORMAS PARA AL                 | SCIELO COLOMBIA DE CLARACIÓN DE ÉTICA                                                                                                    | Ha iniciado sesión como                                                                           |  |  |
|                                  | Inicio > Usuario/a > Revisor/a > #21933 > Revisión                                                                                                    | Mis revistas                                                                                      |  |  |
|                                  | #21933 Revisión                                                                                                    | <ul> <li>Mi perfil</li> <li>Cerrar sesión</li> <li>Cerrar sesión de</li> <li>usuario/a</li> </ul> |  |  |
| Envío Para Re                    | evisar                                                                                                    |                                                                                                   |  |  |
| Título                           | Tipologías                                                                                                    | En Colombia todo                                                                                  |  |  |
| Seccion de la revista<br>Resumen | Articulos<br>El presente artículo aborda críticamente la manera en que algunas comprensiones clásicas han concebido el<br>papel y el propósito del Estado y la forma como lo han reducido a un conjunto de instituciones que tienen<br>como principal propósito el garantizar el orden y proveer seguridad y estabilidad social. En tal sentido presta<br>especial atención a la idea de Estado en tanto aparato de gobierno o conjunto de instituciones "públicas"<br>(burocracia, ejército, policía, tribunales, sistema de seguridad social, etc.), responsables de la organización<br>colectiva de la vida social. |                                                                                                   |  |  |
|                                  | Asimismo, se propone una lectura alternativa a los enfoques que identifican el Estado como una entidad<br>uniforme y monolítica, para lo cual introduce algunas de las ideas contenidas en las teorías del " <i>State in<br/>society</i> " de Joe Samuel Migdal (2010) y <i>"Mercadoría política</i> " de Michel Misse (2009), las cuales se<br>relacionan con un campo de estudios o dominio híbrido denominado antropología del Estado.                                                                                                    |                                                                                                   |  |  |
| Editor/a del envío               | Carlos Flórez Mazo 🖾                                                                                                    |                                                                                                   |  |  |
| Metadatos del envío              | VER METADATOS                                                                                                    | 0:00 / 42:39                                                                                      |  |  |
| Programa De                      | Revisión                                                                                                    | Miradas<br>alternativas de la                                                                     |  |  |
| Petición del editor/a            | 2015-02-24                                                                                                    | Medellín                                                                                          |  |  |
| Revisión enviada                 |                                                                                                    | Deside Alter Interde                                                                              |  |  |

Fecha de entrega de la 2015-03-24

Más abajo se encontrará con los **Pasos de Revisión**. En el punto 1 debe aparecer:

#### Respuestas Aceptados

Esto le indicará que se encuentra habilitado para descargar el artículo.

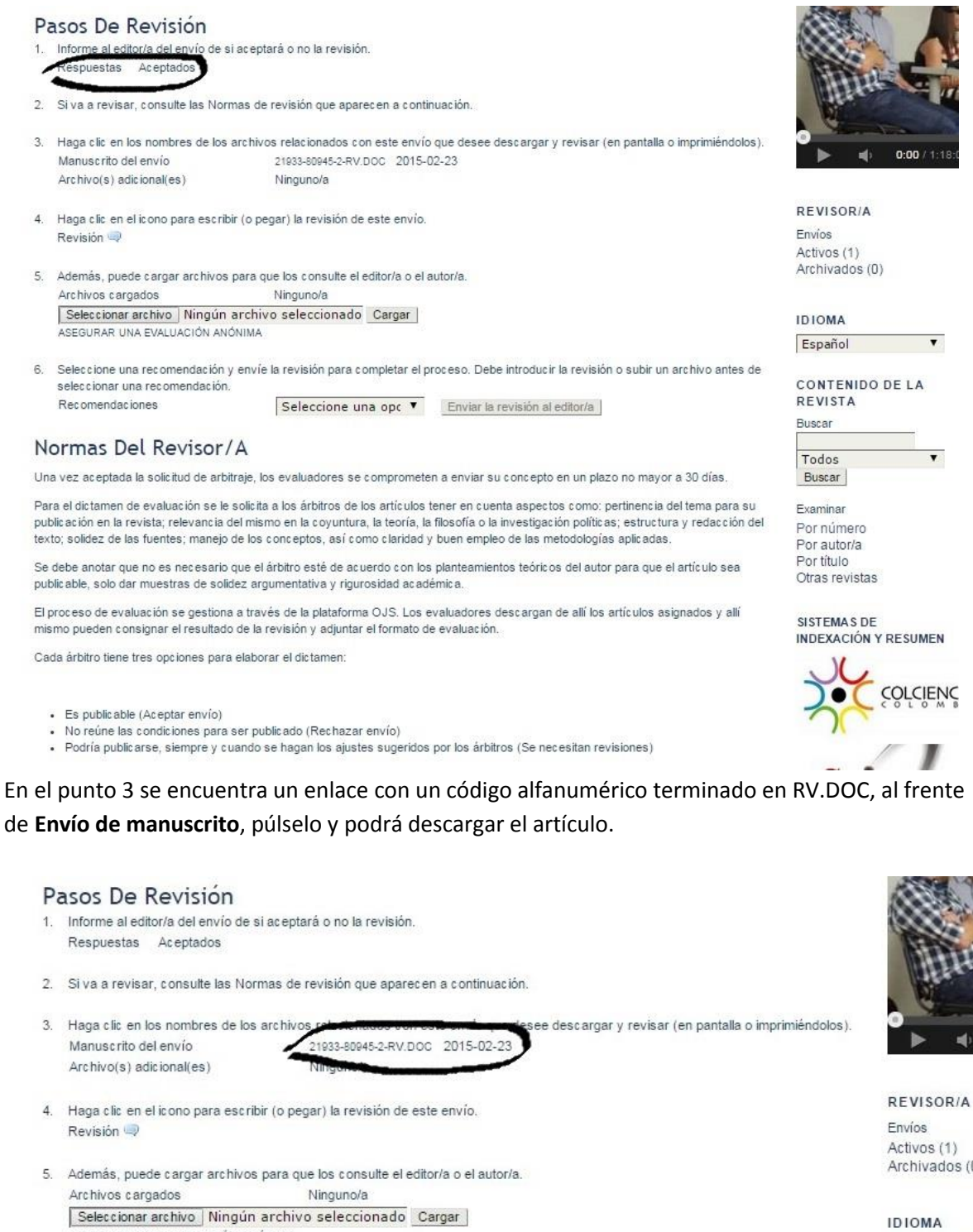

ASEGURAR UNA EVALUACIÓN ANÓNIMA 6. Seleccione una recomendación y envie la revisión para completar el proceso. Debe introducir la revisión o subir un archivo antes de seleccionar una recomendación.

Recomendaciones Seleccione una opc 🔻 Enviar la revisión al editor/a

### Normas Del Revisor/A

Una vez aceptada la solicitud de arbitraje, los evaluadores se comprometen a enviar su concepto en un plazo no mayor a 30 días.

Para el dictamen de evaluación se le solicita a los árbitros de los artículos tener en cuenta aspectos como: pertinencia del tema para su publicación en la revista; relevancia del mismo en la coyuntura, la teoría, la filosofía o la investigación políticas; estructura y redacción del texto; solidez de las fuentes; manejo de los conceptos, así como claridad y buen empleo de las metodologías aplicadas.

Se debe anotar que no es necesario que el árbitro esté de acuerdo con los planteamientos teóricos del autor para que el artículo sea publicable, solo dar muestras de solidez argumentativa y rigurosidad académica.

El proceso de evaluación se gestiona a través de la plataforma OJS. Los evaluadores descargan de allí los artículos asignados y allí nismo pueden consignar el resultado de la revisión y adjuntar el formato de evaluación.

Cada árbitro tiene tres opciones para elaborar el dictamen:

- · Es publicable (Aceptar envío)
- No reúne las condiciones para ser publicado (Rechazar envío)
- · Podría publicarse, siempre y cuando se hagan los ajustes sugeridos por los árbitros (Se necesitan revisiones)

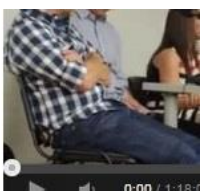

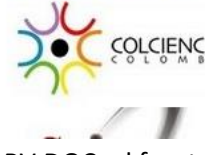

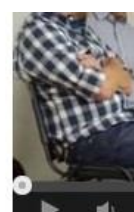

Activos (1) Archivados (0)

Español

CONTENIDO REVISTA Buscar

Todos Buscar

Examinar Por número Por autor/a Por título Otras revistas

SISTEMAS DE INDEXACIÓN Y I

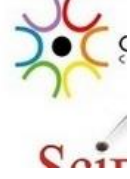

Una vez terminada la evaluación del artículo puede consignar sus observaciones en el aplicativo del punto 4.

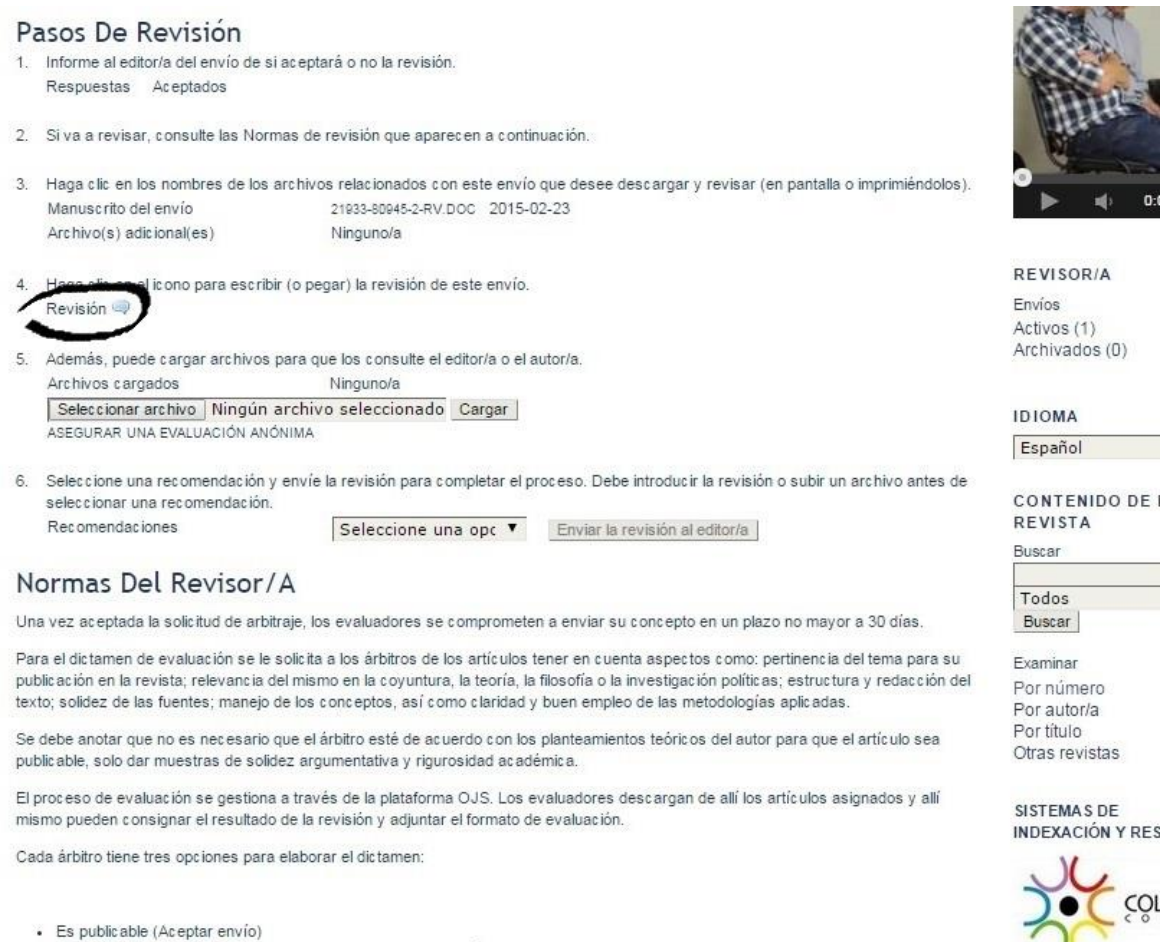

- Do reúne las condiciones para ser publicado (Rechazar envío)
- · Podría publicarse, siempre y cuando se hagan los ajustes sugeridos por los árbitros (Se necesitan revisiones)

Pero le recomendamos realizarlo en el campo **Para el editor/a** y así evitar revelar la identidad del evaluador/a al autor/a.

| Bevisión - Google Chrome      | Pasos De Revision                                          |                                        | See.                                                |
|-------------------------------|------------------------------------------------------------|----------------------------------------|-----------------------------------------------------|
| 🖞 aprendeenlinea.udea.e       | edu.co/revistas/index.php/estudiospoliticos/reviewer/viewF | eerReviewCc Q                          | itter.                                              |
|                               | Revisión                                                   | (en pantalla o in                      | nprimiéndolos).                                     |
| No hay revisiones             |                                                            |                                        |                                                     |
| Asunto                        | Tipologías                                                 |                                        | REVISOR/A                                           |
| Para el autor/a y el editor/a |                                                            |                                        | Envíos<br>Activos (1)<br>Archivados (0)             |
|                               |                                                            |                                        | IDIOMA                                              |
|                               |                                                            |                                        | Español                                             |
| Para el editor/a              | 🔏 🏠 В Z Ц 🗄 🗄 😡 🍪 😡 нлж 🔲 🤽                                | ón o subir un ar                       | hivo antes de<br>CONTENIDO D<br>REVISTA             |
|                               |                                                            |                                        | Buscar                                              |
|                               |                                                            |                                        | Todos                                               |
|                               |                                                            | azo no mayor a                         | 30 días. Buscar                                     |
|                               |                                                            | t pertinencia del<br>cas; estructura y | tema para su Examinar<br>/ redacción del Por púmero |
| \<br>\                        | X 43 🖄   B Z ∐ ⊟   Ξ   ∞ ⊙ 😡 🛲 💷 🎭                         | ias aplicadas.                         | Por autor/a                                         |
| Guardar Cerrar                |                                                            | pr para que el a                       | rtículo sea Por titulo<br>Otras revistas            |
| * Campo obligatorio           |                                                            | s artículos asign                      | ados y allí<br>SISTEMAS DE<br>INDEXACIÓN Y B        |
|                               |                                                            |                                        | 200                                                 |
|                               |                                                            | *                                      |                                                     |
|                               |                                                            |                                        | Scir                                                |

Es de suma importancia que anexe el formato de evaluación que se le envió adjunto en correo electrónico, totalmente diligenciado.

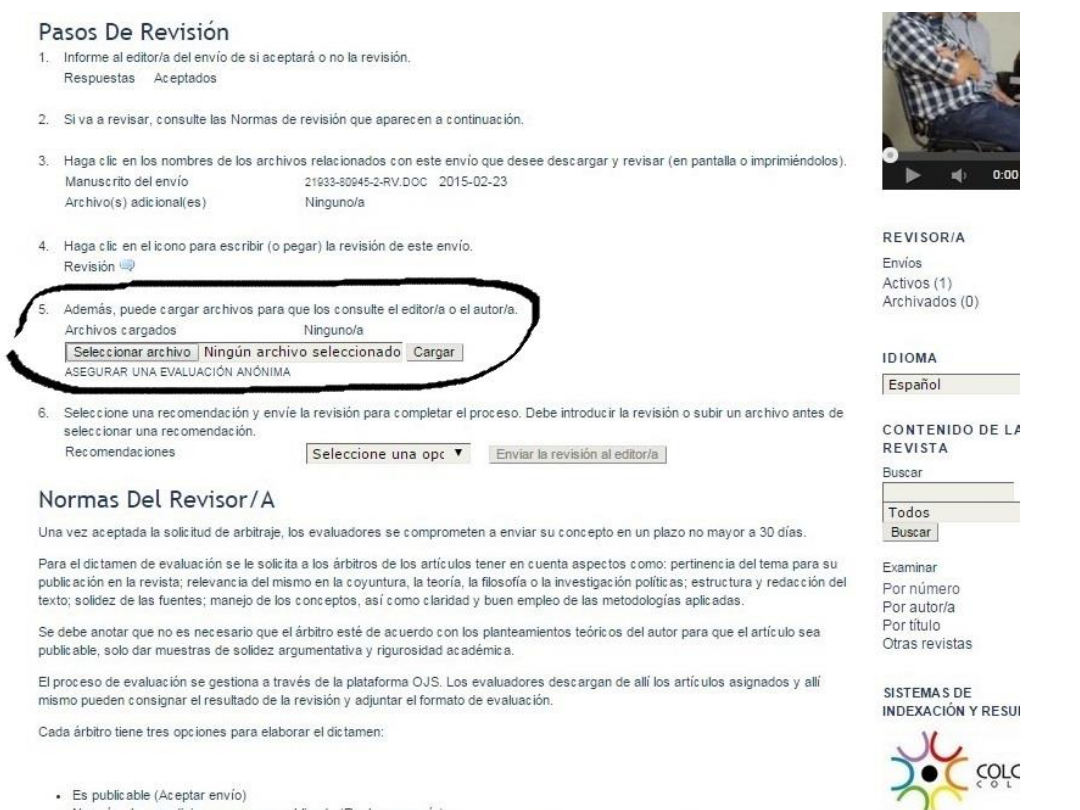

Es productade (Aceptat enviro)
 No reúne las condiciones para ser publicado (Rechazar envilo)
 Podría publicarse, siempre y cuando se hagan los ajustes sugeridos por los árbitros (Se necesitan revisiones)

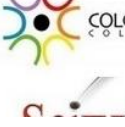

En este formato se incluyen los detalles de la revisión y los datos del evaluador, que serán necesarios para consignar la información en las bases de datos de los sistemas de indexación y resumen. También es necesario para la elaboración del concepto definitivo a partir de la recomendación de los demás evaluadores. Con esta información se les hará llegar la constancia de participación y el ejemplar a su correo postal una vez se imprima la edición correspondiente. Les recordamos que los datos proporcionados solo serán de uso interno del personal de la revista.

| FORMATO PARA LA EVALUACIÓN DE ARTÍCULOS                                                                                                    | DATOS DEL EVALUADOR                                                                                                    |
|----------------------------------------------------------------------------------------------------|----------------------------------------------------------------------------------------------------|
| Política el trabativa de la trabativa de la trabativa de la trabativa de la Universidad de Antioquia, dedicada a la difiasión de informes finales de investigación, reflexiones teóricas, conferencias y reseñas criticas que brinden elementos para la explicación de la problemática política contemporánae en Colombia, América Latina y otras parte del mundo. La revista publica trabajos de autores nacionales y extrajeros dedicados a la Ciencia Política y al pensemiento político, así como artículos elaborados por estudiantes de la Mastrica en Ciencia Política de Latinto de Estudios Políticos de la Iniversidad de Antioquia.<br>Artículo recibido en la fecha:<br>Titulo del artículo: | SOLICITUD DE INFORMACIÓN PARA COLABORADORES Muy cordialmente les solicitamos diligenciar la siguiente información con el fi complir con los requisitos exigidos por los sistemas de indexación y resumen (Sir para uso exclusivo de la revista. Por favor enviar el formato diligenciado al correo de la rev revistampoliticos@udea.edu.co 1. Nombre y apellidos completos: 2. Nacionalidad: 3. Fecha de macimiento: 4. Cédula de Ciudadania (Número de identificación): 5. Filiación institucional, dependencia, cargo y dirección de la Institución: 6. Correo electrónico:                                                                                                    |
| Por lavor retterave a las condiciones del fexto (pertinancia del tema; relevancia en la coyuntra, latorch, la filosofía o la investigación politiva; matedologia; structura y redacción del texto; solidez de las fuentes; novedades en el planteamiento, las conclusiones, entre otros).                                                                                                    | 7. Estudios realizados (pregrado, mastria, doctorado):     8. Artículos publicados en otras revistas en los últimos tres años:     Nombre del artículo     páginas     páginas     provincian en los del artículo     páginas     páginas     pág |
| 2. Por tanto, usted considera que el artículo: Es publicable ( ) No reúne las condiciones pars que ses publicado ( ) Podría publicarse, siempre y cuando se hagan los siguientes ajustes ( )                                                                                                    | 10. Sugieranos tras evaluadores para participar en la revista (correo electrònico, institu<br>y línea de investigación):                                                                                                    |

En el punto 6 deberá seleccionar su recomendación en la lista desplegable: Es publicable (Aceptar envío); No reúne las condiciones para ser publicado (Rechazar envío); Podría publicarse, siempre y cuando se hagan los ajustes sugeridos por los árbitros (Se necesitan revisiones).

# IMAGEN PASO 4H

# Luego pulsar Enviar revisión al / a la editor/a.

| Pasos De Revisión                                                                                                    |                                                                                                    | ALC: N                                |  |
|----------------------------------------------------------------------------------------------------|----------------------------------------------------------------------------------------------------|---------------------------------------|--|
| 1. Informe al editor/a del envío d                                                                                                    | e si aceptará o no la revisión.                                                                                                    | and the second second                 |  |
| Respuestas Aceptados                                                                                                    | 1003090 10000366 366004002020364                                                                                                    | ATTALK .                              |  |
| 2. Si va a revisar, consulte las N                                                                                                    | lormas de revisión que aparecen a continuación.                                                                                                    | B                                     |  |
| 3. Haga clic en los nombres de l                                                                                                    | os archivos relacionados con este envío que desee descargar y revisar (en pantalla o imprimiéndolos).                                                                                                    | 0                                     |  |
| Manuscrito del envío                                                                                                    | 21933-80945-2-RV.DOC 2015-02-23                                                                                                    |                                       |  |
| Archivo(s) adicional(es)                                                                                                    | Ninguno/a                                                                                                    |                                       |  |
| <ol> <li>Haga clic en el icono para es</li> </ol>                                                                                                    | ribir (o pegar) la revisión de este envío.                                                                                                    | REVISOR/A                             |  |
| Revisión 🧠                                                                                                    |                                                                                                    | Envíos                                |  |
|                                                                                                    |                                                                                                    | Activos (1)                           |  |
| 5. Además, puede cargar archiv                                                                                                    | os para que los consulte el editor/a o el autor/a.                                                                                                    | Archivados (0)                        |  |
| Archivos cargados                                                                                                    | Ninguno/a                                                                                                    |                                       |  |
| Seleccionar archivo Ningi                                                                                                    | in archivo seleccionado Cargar                                                                                                    | IDIOMA                                |  |
| ASEGURAR UNA EVALUACIÓN                                                                                                    | ANÓNIMA                                                                                                    | Español                               |  |
| Recomendaciones                                                                                                    | Seleccione una opc   Enviar la revisión al editor/a                                                                                                    | REVISTA<br>Buscar                     |  |
| Net officing to the s                                                                                                    |                                                                                                    | Buscar                                |  |
| Normas Del Reviso                                                                                                    | r/A                                                                                                    | Todos                                 |  |
| Una vez aceptada la solicitud de a                                                                                                    | rbitraje, los evaluadores se comprometen a enviar su concepto en un plazo no mayor a 30 días.                                                                                                    | Buscar                                |  |
| Para el dictamen de evaluación se<br>publicación en la revista; relevanc<br>texto; solidez de las fuentes; man                                                                                                    | ; le solicita a los árbitros de los artículos tener en cuenta aspectos como: pertinencia del tema para su<br>ia del mismo en la coyuntura, la teoría, la filosofía o la investigación políticas; estructura y redacción del<br>ejo de los conceptos, así como claridad y buen empleo de las metodologías aplicadas. | Examinar<br>Por número<br>Por autor/a |  |
| Se debe anotar que no es necesario que el árbitro esté de acuerdo con los planteamientos teóricos del autor para que el artículo sea publicable, solo dar muestras de solidez argumentativa y rigurosidad académica. |                                                                                                    |                                       |  |
| El proceso de evaluación se gesti<br>mismo pueden consignar el result                                                                                                    | ona a través de la plataforma OJS. Los evaluadores descargan de allí los artículos asignados y allí<br>ado de la revisión y adjuntar el formato de evaluación.                                                                                                    | SISTEMAS DE<br>INDEXACIÓN Y R         |  |
| Cada árbitro tiene tres opciones p                                                                                                    | ara elaborar el dictamen:                                                                                                    | . )( ,                                |  |
|                                                                                                    |                                                                                                    | ) · c                                 |  |
| Es publicable (Aceptar envi                                                                                                    |                                                                                                    | 200                                   |  |
| <ul> <li>No reune las condiciones pa<br/>Podría publicarse, sigmara     </li> </ul>                                                                                                    | ra ser publicado (Rechazar envilo)                                                                                                    |                                       |  |
| · Found publicatise, stempte j                                                                                                    | vulnuo se nagari los ajustes sugeriuos por los arbitlos (Se fiecesital Tevisiones)                                                                                                    | //                                    |  |

5. Aparecerá un aplicativo para notificar al/la editor/a. Una vez el/la editora/a haya sido notificado/a, le responderá a través de correo electrónico que recibió satisfactoriamente la evaluación.

\_\_\_\_\_

6. Tiempo después usted recibirá una constancia de su participación como evaluador en el año en curso por correo electrónico. Si necesita esa constancia con urgencia, la puede solicitar al Editor en revistaepoliticos@udea.edu.co Luego de su publicación, usted recibirá por correo postal un ejemplar de la revista a la dirección suministrada en el formato de evaluación, y su información volcada a las bases de datos de indexación y resumen, procurando siempre mantener la confidencialidad.